# **Ulverstone Surf Life Saving Club**

**Guide to completing Skills Maintenance Online Theory** 

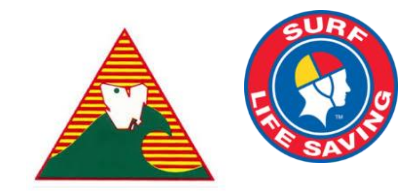

### Step 1:

Head to the Surf Life Saving Australia Members Area. <u>https://members.sls.com.au</u>

| Google | SLS Members Q                                                                      |
|--------|------------------------------------------------------------------------------------|
|        | Q All 🚡 Images 🗉 News 🖉 Shopping 🖉 Maps I More Settings Tools                      |
|        | About 8,930,000 results (0.43 seconds)                                             |
|        | SLS Members Area - Login                                                           |
|        | https://members.sls.com.au 👻                                                       |
|        | LOG IN. Don't have a Members Area account yet? Click here to create one. Forgotten |

#### **Step 2:**

Login with your Members Area login details.

#### NOTE: IF YOU HAVE ISSUES LOGGING IN, PLEASE SEE BELOW GUIDES..... CREATING AN ACCOUNT:

RESTING A PASSWORD:

| K 2 II é merében sit consu  | ð ø +             |
|-----------------------------|-------------------|
| <page-header></page-header> | <u>ð</u> <u>6</u> |

#### **Step 2:**

Once logged in to the members area you will be in the dashboard. Navigate to the top of the screen and select '*eLearning*'.

| < > |                                                   | ä members.sis.com.au                                                                                         | ¢                                                | 0 0 + |
|-----|---------------------------------------------------|----------------------------------------------------------------------------------------------------|--------------------------------------------------|-------|
|     |                                                   |                                                                                                    | Hi, Ned Reardon 🛛 🕸 🕐 🕩                          |       |
|     | Home Memberships v Patrols v eLearni              | ing News and Events 🐱 Document Library                                                                       | - History - Forms -                              |       |
|     | Individual Renewal                                |                                                                                                    |                                                  |       |
|     | A You have not renewed your individual membership | Beach                                                                                                    | Renew                                            |       |
|     | UPCOMING PATROLS                                  | .RIN WARDS                                                                                                   | PATROL HOURS                                     |       |
|     | You have no upcoming patrols                      | Advanced Result ion Techniques [AID]<br>Expires : 31/12/2019<br>IRB Crew Certificate<br>Expires : 31/12/2019 | This Patrol Season Since 1 Jul 2019              |       |
|     |                                                   | Resuscitation [AID]<br>Dipres : 3/122099                                                                     | 前 33<br>This Competition Sesson Since 1 Jan 2019 |       |
|     | View Full Roster 🔕                                | View All Awards O                                                                                            | View All Patrol Hours 🔕                          |       |
|     | PENDING REQUESTS<br>You have no pending requests  |                                                                                                    |                                                  |       |

#### Step 3:

Once in the eLearning area, select the tab 'Login to eLearning Sports and Nippers'.

PLEASE NOTE: IF YOU SELECT LOGIN TO 'ELEARNING', YOU WILL BE LOGGED INTO THE LIFESAVING VICTORIA MEMBER TRAINING FROM ANYWHERE PAGE. THIS YEAR WE ARE NOT COMPLETING SKILLS MAINTENANCE THROUGH VICTORIA.

| < > | 📰 🔒 members.sts.                                                                                                    | com.au C                                                                                                    | 0 |
|-----|----------------------------------------------------------------------------------------------------|----------------------------------------------------------------------------------------------------|---|
|     |                                                                                                    | Hi, Ned Reardon 🛛 🏚 💮 🕞                                                                                                    |   |
|     | Home Memberships v Patrols v eLearning News and Events v D                                                                                                    | Document Library v History v Forms v                                                                                                    |   |
|     | SLSA eLearning                                                                                                    |                                                                                                    |   |
|     | Surf Life Saving Australia (SLSA) has a number of online courses available to sup<br>manner. Currently online courses are available in the following streams: Aquatic:<br>Powercraft. There are also Safety and Wellbeing, Skills Maintenance and Age Ma | pport members in completing their SLSA awards in a more flexible<br>Search and Rescue, Emergency Care, Beach Management and<br>inagers options available to be completed online.        |   |
|     | The online courses available typically cover the theory components and are desi<br>Learner Guide which you can access from the SLSA Members Area Library. In m<br>assessments organised by your surf lifesaving club or SLS state/territory centre       | gned in many cases to be completed in conjunction with a course<br>ost cases you will also participate in practical training activities and<br>to achieve competency in the SLSA award. |   |
|     | An online version of the SLSA eLearning User Guide can be found within the SLS                                                                                                    | SA IT Helpdesk Online Help Library.                                                                                                    |   |
|     | If the below state/territory information is incorrect, please contact your surf life t<br>eLearning system.                                                                                                    | saving club before clicking the below login button to log into the                                                                                                    |   |
|     | Our records show that you will be studying in state: TAS. If this is incorrect, plea                                                                                                    | se contact your organisation of membership.                                                                                                    |   |
|     |                                                                                                    |                                                                                                    |   |
|     |                                                                                                    |                                                                                                    |   |
|     | Support Contact Us Find a Beach or Club Privacy Policy Terms of Use Disclaimer                                                                                                    |                                                                                                    |   |

### <u>Step 4:</u>

Now that you are in the SLSA Learning management system, please accept the terms and conditions, then select *'submit'*.

| 2 0.1                           | 🗟 sis.etrainu.com                                                                                        | 0 0                        |
|---------------------------------|----------------------------------------------------------------------------------------------------|----------------------------|
|                                 | SL5 Members Area - SLSA eLearning                                                                        | Surf Life Saving Australia |
| 3                               |                                                                                                    | <u></u>                    |
| Dan Reardon                     | =                                                                                                    |                            |
| name/Email<br>4.4678799.4678799 |                                                                                                    |                            |
| Logout                          | 1 Terms & Conditions                                                                                     |                            |
| Home                            |                                                                                                    |                            |
| Training Library                | Terms & Conditions     Privacy Patroy                                                                    |                            |
| Training Event                  |                                                                                                    |                            |
| My Training                     | I accept the above Terms and Conditions and Physicy Policy and would like to proceed to the etrainu LMS. |                            |
| Help                            | Submit                                                                                                   |                            |
|                                 |                                                                                                    |                            |

### Step 5:

Once on the home page of the learning management system, go to the 'My Training' section.

| 7 43                                           | A sis.etrainu.com                                                                                                    | ۵.                                                                                                    |
|------------------------------------------------|----------------------------------------------------------------------------------------------------|----------------------------------------------------------------------------------------------------|
|                                                | SLS Members Area - SLSA eLearning                                                                                                    | Surf Life Saving Australia                                                                                                    |
| 0                                              |                                                                                                    | <u></u>                                                                                                    |
| Dan Reardon                                    |                                                                                                    |                                                                                                    |
| ticipant<br>ername/Email<br>SA.4678799.4678799 | Welcome Dan                                                                                                    |                                                                                                    |
| El Logout                                      | LMS Level: Participant                                                                                                    |                                                                                                    |
| Home                                           | Welcome to the Surf Life Saving eLearning system.                                                                                                    |                                                                                                    |
| Training Library                               | To enrol in a course, select 'Training Library' from the left hand side of the menu. From here all of the module<br>page on the left hand side of the menu. | is which are available to you will be visible. Once you have enrolled in a course, you can then access this course from the "My Training |
| Training Event                                 | Need Help?                                                                                                    |                                                                                                    |
| My Training                                    | iesk on 1300 724 008. Alternatively, pleas                                                                                                    | se click here for the user guide if you are having any problems.                                                                         |
| Holp                                           |                                                                                                    |                                                                                                    |
|                                                |                                                                                                    |                                                                                                    |
|                                                |                                                                                                    |                                                                                                    |
|                                                |                                                                                                    |                                                                                                    |
|                                                |                                                                                                    |                                                                                                    |
|                                                |                                                                                                    |                                                                                                    |
|                                                |                                                                                                    |                                                                                                    |
|                                                |                                                                                                    |                                                                                                    |
|                                                |                                                                                                    |                                                                                                    |
|                                                |                                                                                                    |                                                                                                    |
|                                                |                                                                                                    |                                                                                                    |
|                                                |                                                                                                    |                                                                                                    |
|                                                |                                                                                                    |                                                                                                    |
|                                                |                                                                                                    |                                                                                                    |
|                                                |                                                                                                    |                                                                                                    |

#### Step 6:

Now that you are in the 'My Training' section, select 'view' on the 'SLS-Skills Maintenance 2019/20' tab.

| < > 💷                                                              | 🗟 sis etrainu.com                                                                                               | <u>ل</u> ې                 | 6 0 |
|--------------------------------------------------------------------|----------------------------------------------------------------------------------------------------|----------------------------|-----|
|                                                                    | SL5 Members Area - SL5A eLearning                                                                               | Surf Life Saving Australia | +   |
| ٥                                                                  |                                                                                                    | <u></u> (                  | 2   |
| 🞯 Dan Reardon                                                      | =                                                                                                    |                            |     |
| LMS Level<br>Participant<br>Username/Email<br>SLSA.4678799.4678799 |                                                                                                    |                            |     |
| E Logout                                                           | My Training                                                                                                    |                            |     |
| Home Home                                                          | Filter By    Show Expired Ti                                                                                    | haining                    |     |
| Training Library                                                   |                                                                                                    |                            |     |
| Training Event                                                     | 22                                                                                                    |                            |     |
| My Training                                                        |                                                                                                    |                            |     |
| Help                                                               |                                                                                                    |                            |     |
|                                                                    | SLS - Skills Maintenance<br>2019/20                                                                             |                            |     |
|                                                                    | Type: Course Bands:<br>Accessed Bands: (Source) 24, 2019<br>Bands: IS PRODUCTS<br>Andree: Surt Us Source<br>VEW | _                          |     |
|                                                                    |                                                                                                    |                            |     |
|                                                                    |                                                                                                    |                            |     |
|                                                                    |                                                                                                    |                            |     |
|                                                                    |                                                                                                    |                            |     |
|                                                                    |                                                                                                    |                            |     |
| Powered by etrainu.com                                             | _                                                                                                    |                            |     |

# **Step 7:**

Now that you are in the skills maintenance section you can scroll through the pages and complete the sections.

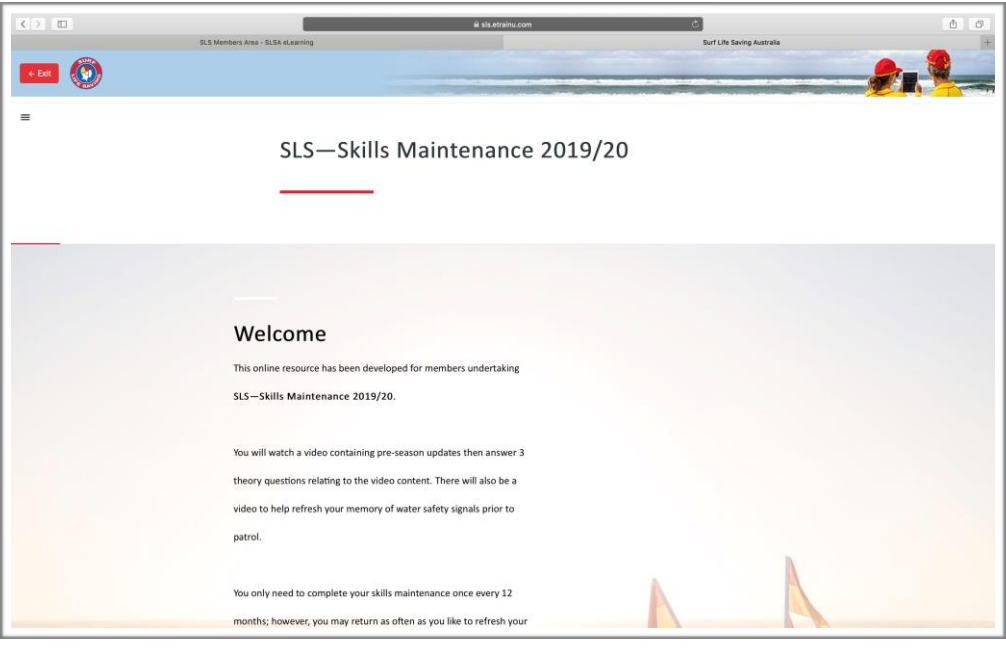

# **Step 8:**

Once completed, you will see this message.

| < > EI   | li sis etalinu.com C                                                        | 0  |
|----------|-----------------------------------------------------------------------------|----|
| -        | SLS Members Ansi - SLSA sclearning Surf Life Saving Australia               | 1  |
| - Exit   |                                                                             | -  |
| <b>~</b> |                                                                             | -  |
|          |                                                                             |    |
|          |                                                                             |    |
|          |                                                                             |    |
|          | CONGRATULATIONS                                                             |    |
|          |                                                                             |    |
|          | Well done! You have completed the online theory component of                |    |
|          |                                                                             |    |
|          | SLS—Skills Maintenance 2019/20.                                             |    |
|          |                                                                             |    |
|          | Feel free to refer back to this training as often as you like, at any time, |    |
|          | to achieve a greater understanding of its topics.                           |    |
|          |                                                                             |    |
|          | If you have not already done so, please take the time now to book into      |    |
|          |                                                                             |    |
|          | your practical skuis maintenance session(s) via the SLSA elearning          |    |
|          | Platform – Training Event menu or by contacting the appropriate person      |    |
|          | at your surf lifesaving club.                                               |    |
|          |                                                                             |    |
|          |                                                                             |    |
|          |                                                                             | S- |
|          | 48 20 C C C C C C C C C C C C C C C C C C                                   | -  |

# <u>Congratulations!</u> You have now completed your Skills Maintenance for 2019/20. Now you need to BOOK IN FOR THE DATE YOU WISH TO COMPLETE YOUR PROFICENCY ON....

#### CLICK ON TRAINING EVENT AND SELECT YOUR PREFERRED DATE.

| LARA EMMETT                           |                              | monou Evento |         |                         |     |     |     |
|---------------------------------------|------------------------------|--------------|---------|-------------------------|-----|-----|-----|
| MS Level<br>articipant                |                              |              | Nov     | ember 2019              | )   |     |     |
| sername/Email<br>LSA.4147012.Larakeet | Sun                          | Mon          | Tue     | Wed                     | Thu | Fri | Sat |
| E Logout                              | 27                           |              |         |                         |     | 1   |     |
| Home                                  | 3                            | 4            | 5       | 6                       | 7   | 8   |     |
| Training Library                      | 10                           | 11           | 12      | 13                      | 14  | 15  | 10  |
| My Training                           | 17                           | 18           | 19      | 20                      | 21  | 22  | 2   |
| Help                                  | 24<br>8:45a BRONZE SKILLS M. | 25           | 26      | 27                      | 28  | 29  | 3   |
|                                       | 1                            | 2            | 3<br>5p | 4<br>BRONZE SKILLS MAIN |     |     |     |
| The dates for proficienc              | w this season                | are:         |         |                         |     |     |     |

- Wednesday 4<sup>th</sup> Dec. 5:30pm
- Saturday 14<sup>th</sup> Dec. 1pm.

Select ONE day you wish to complete your proficiency on! You do not need to turn up to all 3 dates.

#### ONCE CLICKING ON A DATE, CLICK 'Register Interest' AND ALSO CLICK 'Enrol'

| LAKA EMINET  LMS Level Participant Username/Email SLSA4147012.4147012  Logout | CONTACT CLUB<br>Lara Emmett C CUURSES<br>Skills Maintenance 2019/20 Silver Medallion IRB Driver (SMIRBD)<br>Skills Maintenance 2019/20 Surf Rescue Certificate (SRC)<br>Skills Maintenance 2019/20 Adv Resus Techniques Certificate (ARTC) |                         |
|-------------------------------------------------------------------------------|----------------------------------------------------------------------------------------------------|-------------------------|
| Home                                                                          | Skills Maintenance 2019/20 IRB Crew (IRBC)<br>Skills Maintenance 2019/20 Bronze Medallion (BM)                                                                                                    |                         |
| Training Library                                                              | LEARNING SESSIONS                                                                                                    |                         |
| Training Event                                                                | Ulverstone, Central Coast TAS     Location special instructions: Meet in the hall                                                                                                    |                         |
| My Training                                                                   | <ul> <li>04/12/2019 17:00 - 19:00</li> <li>Ulverstone, Central Coast TAS</li> </ul>                                                                                                    |                         |
| 🛞 Help                                                                        | <ul> <li>Location special instructions: Ulverstone SLSC, upstairs</li> <li>14/12/2019 12:45 - 15:00</li> <li>Ulverstone, Central Coast TAS</li> <li>Location special instructions: Ulverstone SLSC, the Hall upstairs</li> </ul>           | Register interest Enrol |

![](_page_5_Figure_2.jpeg)

Congratulations. You're now ready to attend proficiencies. Thank you for your time completing the theory questions and enrolling for the date you wish to attend on

If you have any issues or questions please don't hesitate to contact me:

Lara Emmett lara.emmett99@gmail.com or 0437 968 801